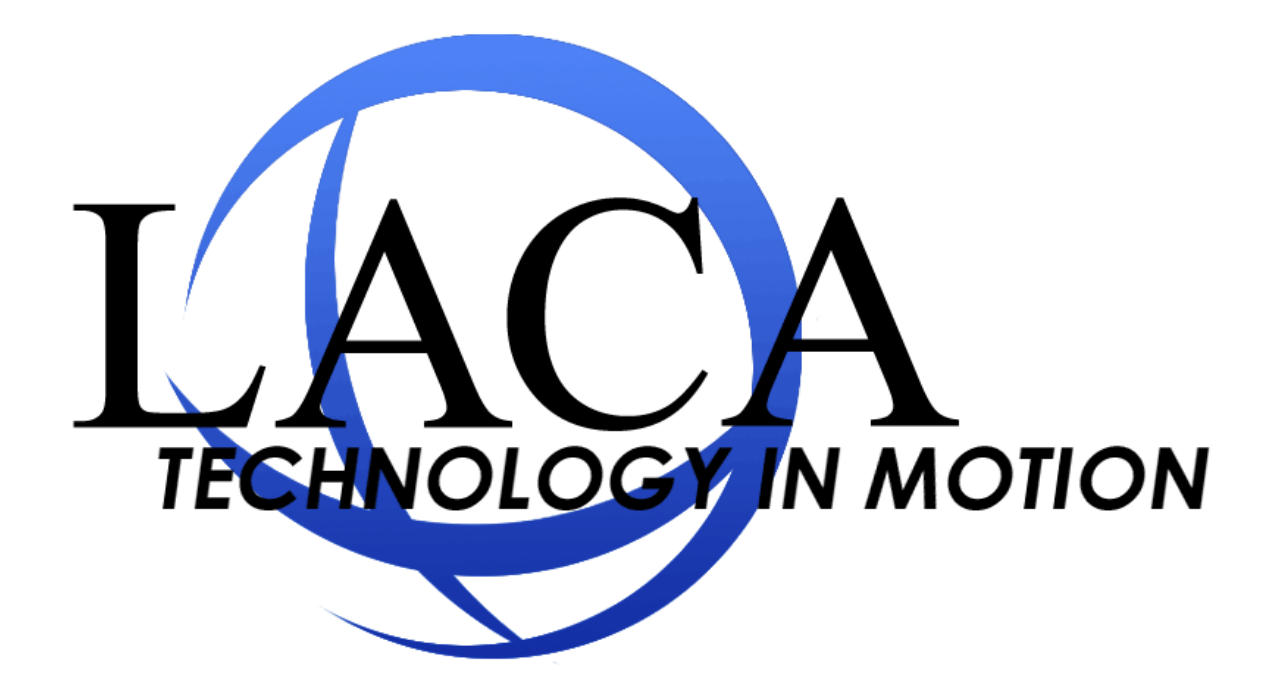

# Listserv Users Guide

Developed by Chad Carson, LACA

Last revision: October 11,2010

#### **First Time Registration for New Users**

To begin using the Listserv web management for the first time, follow these steps:

- 1. Go to http://listserv.laca.org
- 2. Click the Log In link

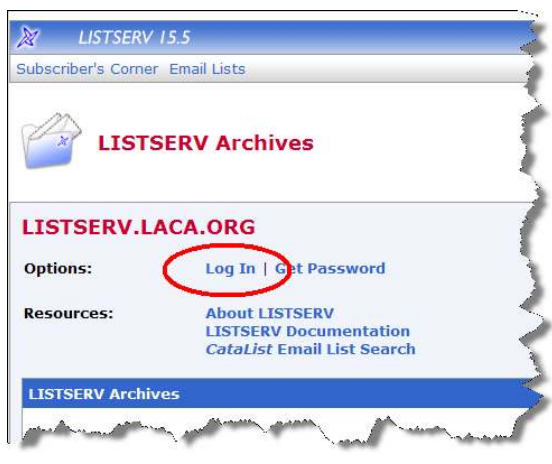

3. Click the get a new LISTSERV password link.

| Login Required                                                                                                    |  |  |  |
|----------------------------------------------------------------------------------------------------|--|--|--|
| Please enter your email address and your LISTSERV password and<br>click on the "Log In" button. If this is the first time you see this<br>dialog, or if you have forgotten your password, you will need to get a<br>new LISTSERV password t |  |  |  |
| Email Address:                                                                                                    |  |  |  |
| Password:                                                                                                    |  |  |  |
| Log In Change Password                                                                                                    |  |  |  |
|                                                                                                    |  |  |  |
|                                                                                                    |  |  |  |

4. Enter your e-mail address and the password you would like to use. This will be a separate password from your LACA email account password. The Listserv software is not linked into LACA's password database, since parents and others outside of LACA can get a login to this site to manage their own list subscriptions. You CAN set the password to match your LACA e-mail password if you wish. Passwords must be at least six characters long.

| Please enter your email address and the desired password, then click<br>on the "Register Password" button. If you already had a LISTSERV<br>password but cannot remember what it was, this procedure will<br>automatically replace your existing password with the new one you<br>will be entering below. |  |                |  |
|----------------------------------------------------------------------------------------------------|--|----------------|--|
| Email Address:                                                                                                    |  |                |  |
| Password:                                                                                                    |  |                |  |
| Password (Again):                                                                                                    |  | (Verification) |  |
|                                                                                                    |  |                |  |

After you have filled in all three fields, click Register Password

5. You will receive an e-mail at the e-mail address you registered with instructions. At this time, log into your e-mail and find the message from "LACA LISTSERV Server (15.5)" and click on the confirmation link contained within that e-mail to activate your LISTSERV account. You should be taken to a page like this. Click the link at the bottom indicated by the arrow to return to the main login page.

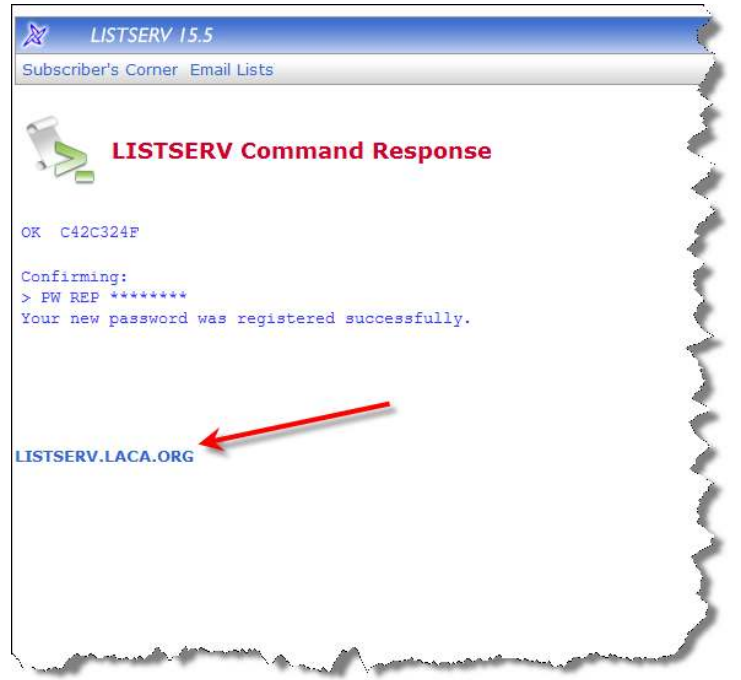

6. Log in with your newly created e-mail address/password combination.

#### **Managing My Lists**

If you have been designated as a list owner, you will see a menu item called <u>List Management</u>. Click this, and choose <u>List Dashboard</u> to see all information about your lists. WARNING: As a list owner, you will have full control over your list configuration, so be careful not to change any settings that you are not familiar with, as this could affect the behavior of the list or render it unusable.

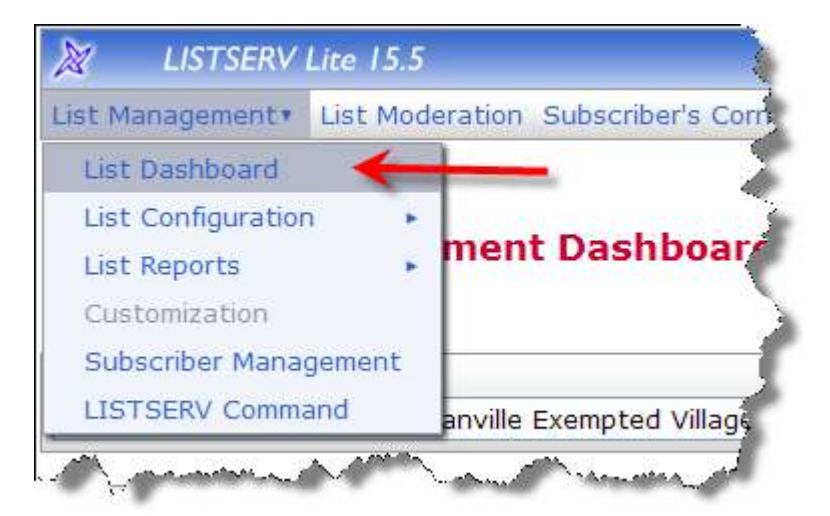

## Adding and Removing Subscribers

Choose **<u>Subscriber Management</u>** to add and remove people from the list manually.

| 🖉 LISTSERV         | Lite 15.5 |         |
|--------------------|-----------|---------|
| list Management •  | List Mode | ration  |
| List Dashboard     |           |         |
| List Configuration | n 💽       |         |
| List Reports       |           | 1anag   |
| Customization      |           |         |
| Subscriber Manag   | gement    |         |
| LISTSERV Comma     | and       | eration |

To add someone new to the list, enter an email address and name in the format shown below the "Email Address and Name" box, then click the "Add" button. You can choose if you want to have the system send an automatic "Welcome" message to this new person (default), or choose not to notify the person that they have been added to the list.

| Add New Subscriber                                                                         |  |  |
|--------------------------------------------------------------------------------------------|--|--|
| Email Address and Name:                                                                    |  |  |
| henry@somewhere.com Henry Brown<br>Henry Brown <henry@somewhere.com></henry@somewhere.com> |  |  |
| Send Email Notification                                                                    |  |  |
| Do Not Notify the User                                                                     |  |  |
| Add to CHADSUPT-TEST Clear                                                                 |  |  |

If you want to see who is currently on the list, click the links at the bottom beside "Review List Members". "In Browser" will show you a full list of subscribers in your web browser. "In Email" will email the list to you.

Review List Members: In Browser | By Email

To remove someone from the list, do a search on their name or email address, then click the Search button.

| Examine or Delete Sub | scription                                    |
|-----------------------|----------------------------------------------|
| Name or Address       |                                              |
|                       | henry@somewhere.com<br>Henry Brown<br>s*lvia |
| -                     | Search in CHADSUPT-TEST Clear                |

This will take you to a screen with full information about the subscriber. Scroll to the bottom, and click the "Delete" button to remove them from the list.

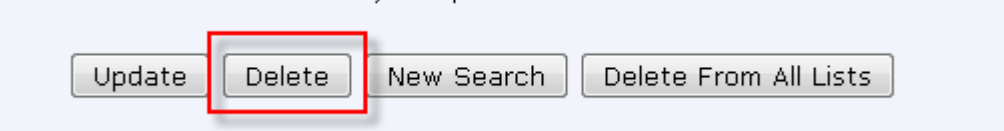

### Updating Who Can Send to the List

On lists that are primarily used for one-way communications to the subscribers, only email addresses listed in the SEND field can send to the list. You can change the SEND list by following these steps:

1. Go to List Management...List Configuration...List Configuration Tasks.

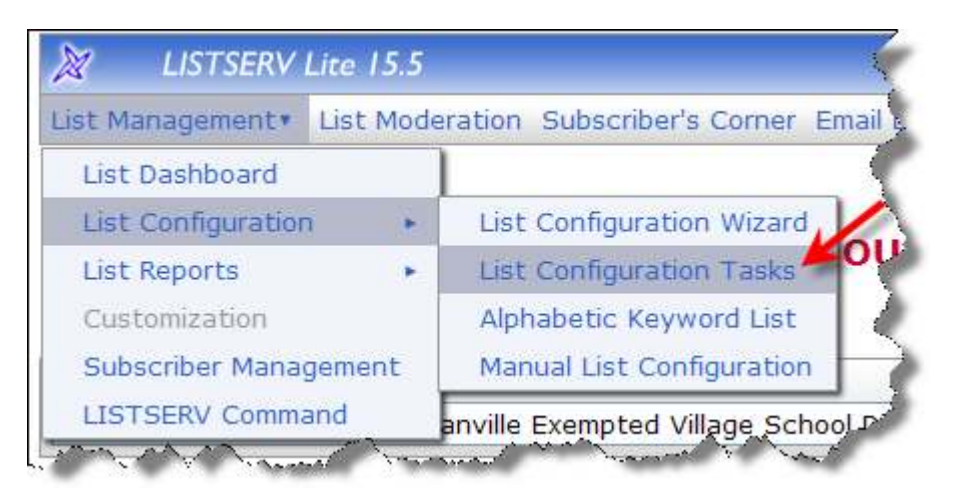

2. Chose the list you wish to configure, and then click the "Security" tab.

| List Configuration (                  | CHAD-TEST)            |    |
|---------------------------------------|-----------------------|----|
| Select List:                          |                       | 4  |
| CHAD-TEST Chad Testing List #2        |                       | _  |
|                                       |                       | 2  |
| Administrators Security Attachme      | ents Digests Subjec   | tΤ |
| Tips: Levels of Validation   Subscrip | ption Options   Who M | ay |

3. Scroll down to the "SEND" section, and enter the e-mail addresses of the people you want to be able to send to the list in the box provided (one per line) Leave the Drop Down set to " --- ".

|                                                            |                                                                                                    | 2                  |
|------------------------------------------------------------|----------------------------------------------------------------------------------------------------|--------------------|
| Send                                                       | Setting                                                                                                    |                    |
| This keyword determines wha<br>(moderation).               | t addresses are allowed to post to the list with or without                                                 | ut approval        |
| Summary of current "Sen                                    | d" setting:                                                                                                 |                    |
| Note: If you change the pr<br>redisplayed with the valid o | mary <b>Send</b> = setting, the header will be automatically up<br>otions for the new setting you selected. | dated and the page |
| 3 Send=                                                    | 💌                                                                                                    | _ 5                |
| ③ Special:                                                 | mickey.mouse@disney.com<br>ccarson@laca.org<br>                                                             |                    |
|                                                            | (OTHERLIST)<br>Owner(OTHERLIST)<br>someuser@example.com                                                     | <u> </u>           |
| ③ Confirm:                                                 |                                                                                                    |                    |
| 3 Only Non-Members                                         | confirm:                                                                                                    |                    |

OPTIONAL: Click the "CONFIRM" checkbox if you want the Listserv server to confirm each message sent to the list before delivering it. For example, <u>CCARSON@LACA.ORG</u> sends a message to the list. A few minutes later, <u>CCARSON@LACA.ORG</u> gets a message from the Listserv server saying "This message was sent from <u>CCARSON@LACA.ORG</u> for delivery. If this really came from you, click the link below", and it will provide a confirmation link that must be clicked before the message will be sent.

4. Click the SUBMIT button at the bottom of the page to save the changes.